# **Connexion nomade VPN avec le client TunnelBlick sur MacOS**

Pour vous connecter au datacenter de production de Poitiers **POI-01**, veuillez suivre les étapes cidessous :

## Téléchargement de votre profil utilisateur VPN

- Se connecter au portail VPN de SOS-Data/Factoria2.0 :https://vpnpoil.sos-data.fr/auth/
  - Indiquer le nom d'utilisateur VPN envoyé par le support Technique.
  - Valider en cliquant sur le bouton **Connexion**.
  - Indiquer le mot de passe associé au nom d'utilisateur VPN.
  - Valider en cliquant sur le bouton **OK**.
- Une fois connecté, une redirection automatique vers l'onglet **Données Personnelles** sera initiée.
- Cliquer sur le lien nommé **Profil VPN SSL pour clients mobile OpenVPN Connect (fichier unique .ovpn)**, pour télécharger le fichier de configuration.

### Téléchargement du client TunnelBlick

Désormais, vous devez télécharger le logiciel de connexion TunnelBlick pour vous connecter au VPN du datacenter de Poitiers **POI-01**.

#### Télécharger TunnelBlick

### Installation et configuration du client VPN TunnelBlick

- Exécuter le fichier .DMG téléchargé à l'étape précédent.
- Cliquer sur l'icône TunnelBlick pour installer le logiciel.

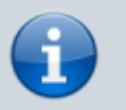

Si MacOS demande une confirmation, valider en cliquant sur **Ouvrir**.

- Une fenêtre d'authentification pour autoriser l'installation du logiciel s'affiche :
  - Indiquer vos identifiants d'ouverture de votre session MacOS.
    - Valider en cliquant sur le bouton OK
- La fenêtre Bienvenue sur Tunnelblick s'affiche :
  - Cliquer sur le bouton J'ai des fichiers de configuration.
  - Sur la nouvelle fenêtre **Ajouter une configuration**, cliquer sur le bouton **ok**.
- Aller dans le dossier le dossier Téléchargement de votre profil MacOS.
- Glisser le fichier de profil VPN, précédemment télécharger, et déposer le sur l'icône

- **Tunnelblick** de votre dossier **Applications**.
- Une nouvelle fenêtre Installer la configuration pour tous les utilisateurs ? s'ouvre, cliquer le bouton Moi seulement.
- Une fenêtre d'authentification pour autoriser l'import du profil VPN s'affiche :
  - Indiquer vos identifiants d'ouverture de votre session MacOS.
  - Valider en cliquant sur le bouton **OK**.
- Ouvrir l'application **Tunnelblick**.
  - La fenêtre de configuration **Tunnelblick** s'affiche.
  - Sélectionner le profil dans le menu **Configurations** à gauche.
  - Puis, cliquer sur le bouton **paramètres**.
  - Vérifier que la case Router tout le trafic IPv4 à travers le VPN soit décoché.
  - Fermer la fenêtre.

### Connexion au datacenter de Poitiers \*\*POI-01\*\*

- Cliquer sur l'icône **Tunnelblick** en haut à droit de l'écran.
- Sélectionner Connecter à vpnpoil.sos-data.fr.
- La fenêtre Tunneblick nécessite un nom d'utilisateur s'ouvre :
  - Dans le champs **Nom d'utilisateur**, indiquer le nom d'utilisateur du profil VPN, et cocher la case **Enregitrer dans le Trousseau d'accès**.
  - Dans le champs **Mot de passe**, indiquer le mot de passe associé à l'utilisateur, et cocher la case **Enregitrer dans le Trousseau d'accès**.
  - Valider en cliquant sur le bouton **OK**.
- Si la connexion est bien valide, l'icône **Tunnelblick** devient blanche.

From: https://wiki.sos-data.fr/ -

Permanent link: https://wiki.sos-data.fr/vpn-tunnelblick

Last update: 2025/01/30 10:14

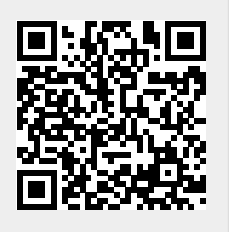